## メールの設定方法 Outlook 2002

## Windows

Microsoft Outlook を起動します。 画面の「ツール」から、「電子メールアカウント」をクリッ クします。

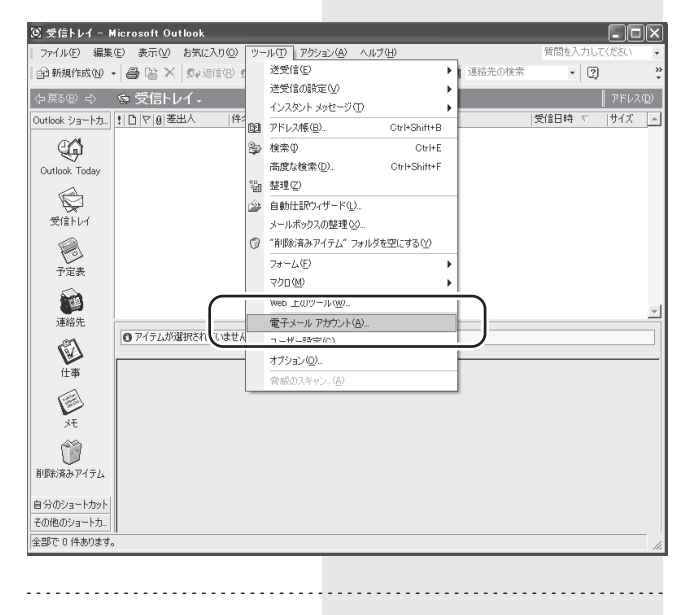

「新しい電子メールアカウントの追加」にチェック し、「次へ」をクリックします。

2

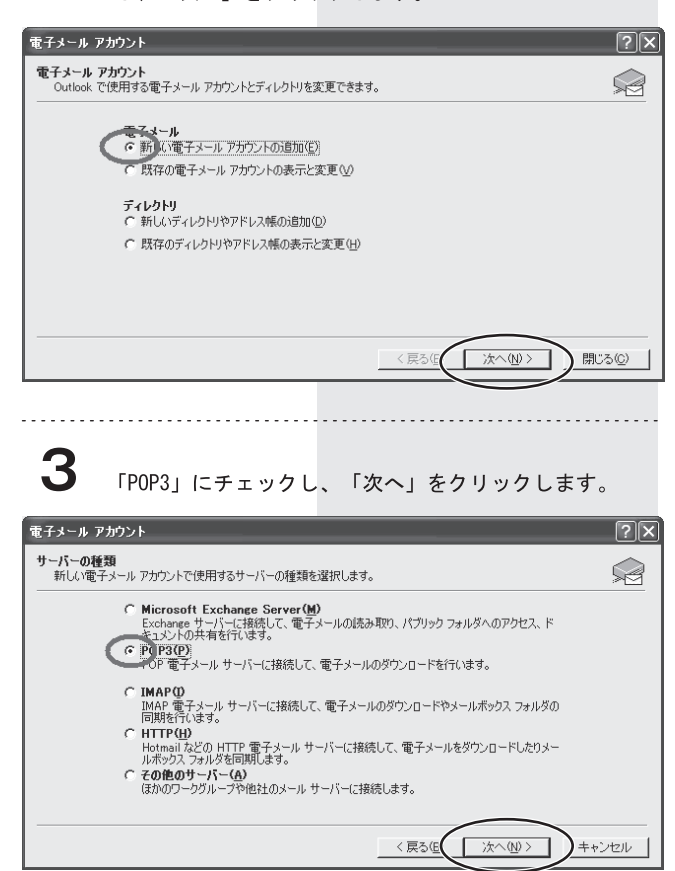

ユーザー情報の名前にはお客様のお名前をご入力ください。 電子メールアドレスには、ネスク・インターネット・会員 登録証に記載の、お客様「Eメールアドレス」を入力し、 ログオン情報のユーザー名には「Eメールアカウント」を 入力し、パスワードには「Eメールパスワード」を入力し てください。 サーバー情報の受信メールサーバーには「Eメール受信

4

サーバー」を入力し、送信メールサーバーには「Eメール 送信サーバー」を入力してください。入力後、「次へ」をクリッ クしてください。

| 電子メール アカウント                                          | ?                                                                                                    |
|------------------------------------------------------|----------------------------------------------------------------------------------------------------|
| インターネット電子メール設定(POP3)<br>電子メール アカウントを使用する(ゴイート)下の項目をお |                                                                                                    |
|                                                      |                                                                                                    |
| ユーザー情報                                               | サーバー情報                                                                                                    |
| 名前①:nsk taro                                         | 受信メール サーバー (POP3)の: poß.nsk.ne.jp                                                                               |
| 電子メール アドレス(E): Insk@po5.nsk.ne.jp                    | 送信メール サーバー (SMTP)(Q): po6.nsk.ne.jp                                                                             |
| ログオン情報                                               | 設定のテスト                                                                                                    |
| ユーザー名(U): [nsk                                       | この画面内に情報を入力したら、アカウントのテストを行うことをお勧めしま                                                                             |
| パスワード(P): *********                                  | 9。リストを美行するにはしアプラント設定のリスト」をジッテンしより (ホテワークに接続されている必要があります)。                                                       |
| マ パスワードを保存する(R)                                      | アカウント設定のテスト①                                                                                                    |
| セキュリティで保護されたパスワード認証<br>(SPA)でログオンする(L)               | 2000 - 2000 - 2000 - 2000 - 2000 - 2000 - 2000 - 2000 - 2000 - 2000 - 2000 - 2000 - 2000 - 2000 - 2000 - 2000 - |
|                                                      |                                                                                                    |
|                                                      | < 戻る(B) (次へ(N)) キャンセル                                                                                           |
|                                                      |                                                                                                    |
|                                                      |                                                                                                    |
|                                                      |                                                                                                    |
| E                                                    |                                                                                                    |
| 3 設定完了画面が表示:                                         | されますので「完了」をクリックしてく                                                                                              |
| - 設定化1百箇次収入へ                                         |                                                                                                    |
| 1_20.0                                               |                                                                                                    |
| የትን-ル アカウント                                          | ?                                                                                                    |
| セットアップの完了                                            |                                                                                                    |
|                                                      | ×                                                                                                    |
| アカウントのセットアップに必要な情報が                                  | すべて入力されました。                                                                                                    |
| ウィザードを閉じるには、「完了」 をクリッ                                | ゆしてください。                                                                                                    |
| 515 T EMOREOU DE 11 E515                             |                                                                                                    |
|                                                      |                                                                                                    |
|                                                      |                                                                                                    |
|                                                      |                                                                                                    |
|                                                      |                                                                                                    |
|                                                      |                                                                                                    |
|                                                      |                                                                                                    |
|                                                      |                                                                                                    |
|                                                      |                                                                                                    |
|                                                      | < 戻る(B) (第7)                                                                                                    |
|                                                      | 〈戻る(四) (元7)                                                                                                    |
|                                                      | < 戻る(型) (元7)                                                                                                    |

6

メニューの「ツール」から「電子メールアカウント」を クリックします。

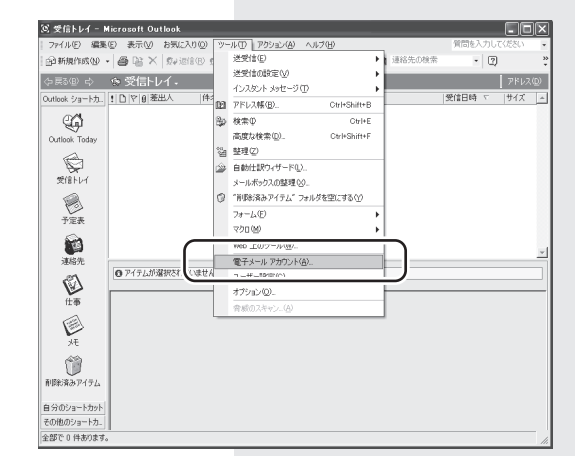

| 電子メールアカウン  | トの画面で「既存の電子メールアカ |
|------------|------------------|
| ウントの表示と変更」 | にチェックし、「次へ」をクリック |
| します。       |                  |

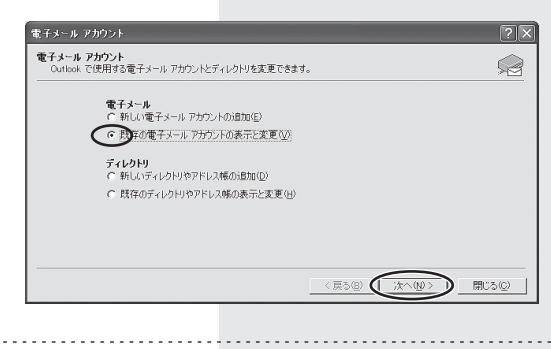

8

9

電子メールアカウントの画面では現在の設定アカウント の「変更」をクリックします。

| 以下の順番で各アカウントの | 電子メールを処理します: |              |
|---------------|--------------|--------------|
| ptorskinelp   | POP/SMTP     |              |
|               |              | <u>削除(B)</u> |
|               |              | 既定((設定(S)    |
|               |              | LAW          |
|               |              | TAD          |
| 新着電子メールの配信場所  | W)           |              |

電子メールアカウントの画面から「詳細設定」をクリッ クします。

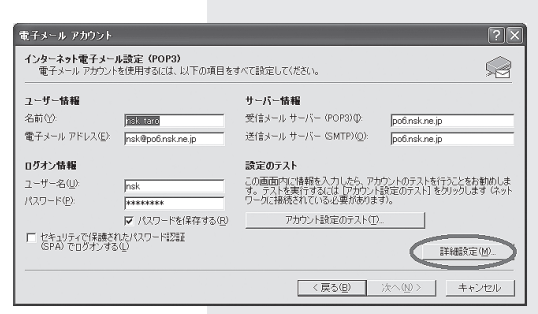

10

「送信サーバー」タブを選び、「送信サーバー (SMTP) は認 証が必要」にチェックします。

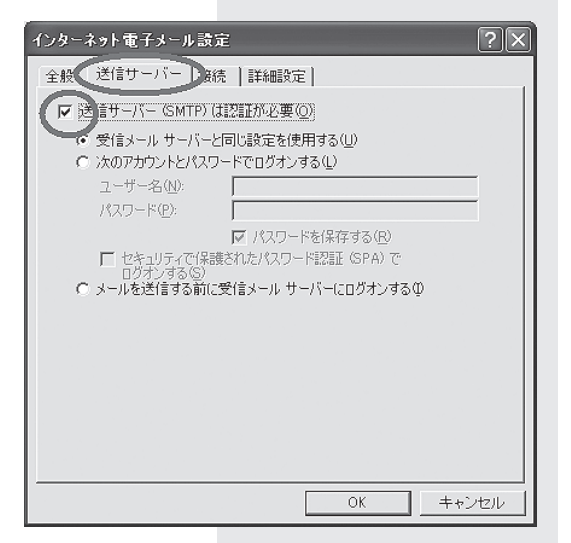

11 次に「詳細設定」タブをクリックし、送信サーバーのポー ト番号を「25」から「587」に変更し、「OK」をクリックします。

| インターネット電子メール設定                                                             |
|----------------------------------------------------------------------------|
| 全般   送信サーバー   接続   詳細設定                                                    |
| サーバーのボート番号                                                                 |
| 受信サーバー (POP)(D: 110 標準設定(D)                                                |
| □ このサーバーはセキュリティで保護された接続 (SSL) が必要(S)                                       |
| 送信サーバー (SMTP)(Q): 1000                                                     |
| _ このサーバーはゼキュリティに未護された接続 (SSD) が必要(型)                                       |
| 1000000000000000000000000000000000000                                      |
| BD/≐                                                                       |
|                                                                            |
| 」 サーバー(と)シビークのコビーを置いせん □ サーバーから削除する(R) □ □ − □ 日後                          |
| □ 」 「「」 「」 」 「」 」 」 「」 」 」 「」 」 」 「」 」 」 」 」 」 」 」 」 」 」 」 」 」 」 」 」 」 」 」 |
|                                                                            |
|                                                                            |
|                                                                            |
|                                                                            |
| OK キャンセル                                                                   |
|                                                                            |

## **12** 「次へ」をクリックしてください。 1台のパソコンに複数のネスクメールアカウントを設定 している場合は、全てのアカウントに同じ設定を行って ください。 設定は以上です。

設定画面を閉じてください。

| 名前(y)<br>電子メール アドレス(E) jnsk@   | po6.nsk.ne.jp | 受信メール サーバー (POP3) (D                                         | po6.nsk.ne.jp                                      |
|--------------------------------|---------------|--------------------------------------------------------------|----------------------------------------------------|
| 電子メール アドレス(E): Josk®           | po6.nsk.ne.jp | THE REPORT OF A DESCRIPTION OF                               |                                                    |
|                                |               | Stax-10 9-74- GMTPAQ                                         | po6.nsk.ne.jp                                      |
| ログオン情報                         |               | 設定のテスト                                                       |                                                    |
| ユーザー名(U) Insk<br>パスワード(P) Insk | ****          | この画面内に情報を入力したら、ア:<br>す。テストを実行するには「アカウン」<br>ワークに掃続されている必要がありま | カウントのテストを行うことをお勧めし<br>ト設定のテスト] をクリックします(ネッ<br>:す)。 |
| स                              | スワードを保存する(円)  | アカウント設定のテスト(工                                                | )                                                  |